# One Touch X500D Clé 3G+

Guide de démarrage rapide

**Remarque :** Ce guide présente les principales caractéristiques de votre clé 3G+. Pour plus d'informations, un menu Aide est disponible depuis l'application **Internet Mobile 3G+ Bouygues Telecom**.

### Contenu de la boîte

L'emballage de la clé 3G+ contient les éléments suivants :

- La clé 3G+ X500D Alcatel,
- Un câble rallonge USB,
- Un guide de démarrage rapide,
- Un livret précautions d'usage.

## Présentation de la clé 3G+

Le schéma ci-dessous illustre l'aspect extérieur de la clé 3G+. Ce schéma est fourni uniquement à titre d'illustration. Votre produit peut être différent.

#### (1) Interface USB

Permet de raccorder la clé 3G+ à un ordinateur ou au câble.

Les périphériques USB 1.0 et USB 2.0 sont pris en charge.

(2) Fente d'insertion pour carte SIM

Insérez à cet endroit votre carte SIM.

- (3) Fente d'insertion pour carte Micro-SD™ Insérez à cet endroit votre carte mémoire Micro-SD™ (Micro Secure Digital Memory).
- (4) Orifice de fixation de la dragonne
  Permet de fixer la clé 3G+, à une cordelette par exemple.
- (5) Témoin lumineux

Ce témoin lumineux multicolore indique le statut actuel de la clé 3G+, selon le tableau ci-dessous.

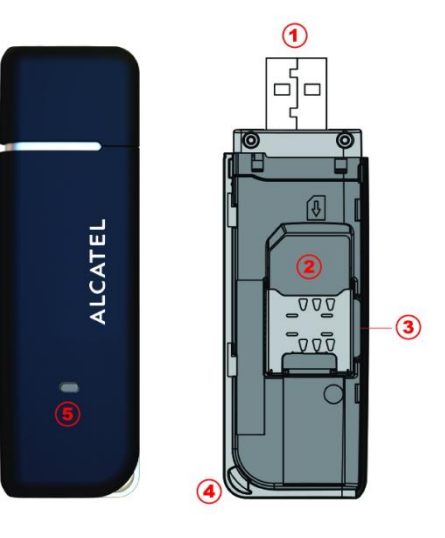

| Etat témoin lumineux                             | Description                                   |
|--------------------------------------------------|-----------------------------------------------|
| Clignotement vert & rouge et multicolore,        | Recherche de réseau                           |
| alternativement                                  |                                               |
| Clignotement rapide vert & rouge et multicolore, | Hors service                                  |
| alternativement                                  |                                               |
| Clignotement vert, lent                          | Connexion au réseau 3G (HSUPA, HSDPA ou UMTS) |
| Vert, fixe                                       | Connecté au réseau 3G (HSUPA, HSDPA ou UMTS)  |
| Clignotement rouge, lent                         | Connexion au réseau 2G (EDGE ou GPRS)         |
| Rouge, fixe                                      | Connecté au réseau 2G (EDGE ou GPRS)          |

## **Préparation**

### Préparation de votre Clé 3G+

- Retirez le couvercle se trouvant à l'arrière de l'appareil.
- Insérez la carte SIM dans la fente pour carte, comme indiqué sur l'illustration. Il s'agit de la
- Carte SIM de votre offre Internet 3G+ et non pas celle de votre téléphone mobile.
- Replacez le couvercle arrière de la clé 3G+.

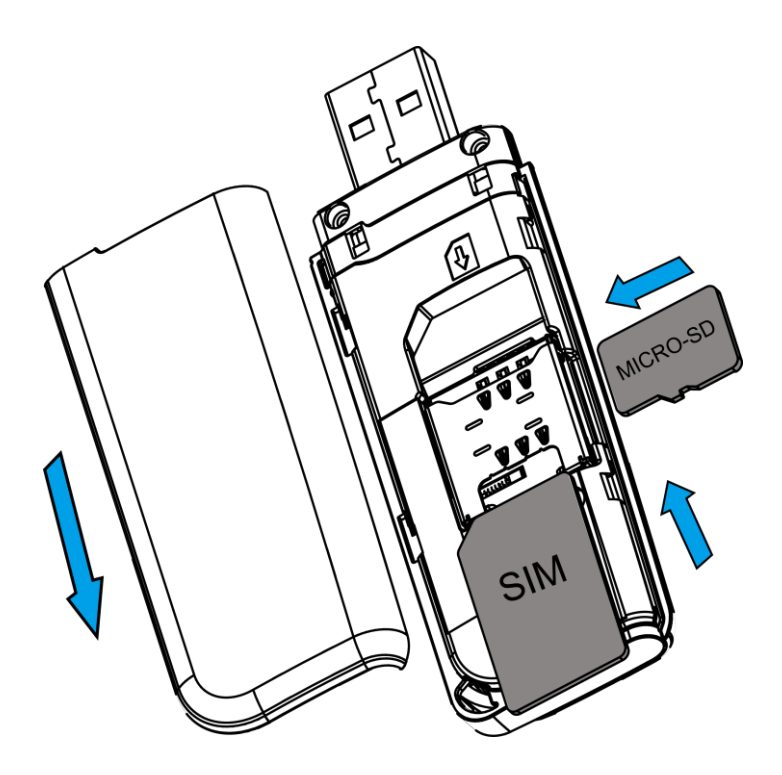

#### Insertion d'une carte mémoire Micro-SD™ (non fournie dans la boite)

- Permet d'utiliser votre Clé 3G+ également comme clé de stockage de données.
- Insérez la carte Micro-SD<sup>™</sup> dans la clé 3G+, comme indiqué sur l'illustration ci-dessus.

Les procédures d'installation et de suppression peuvent varier selon les systèmes d'exploitation. Suivez les instructions du système lors de ces opérations.

**Remarque :** Ne retirez pas la carte Micro-SD<sup>TM</sup> lorsqu'elle est en cours d'utilisation. En effet, cette action peut l'endommager ainsi que la clé 3G+. Cela risque également de corrompre les données contenues sur la carte Micro-SD<sup>TM</sup>.

## Installation de la clé 3G+

### Connexion de la clé 3G+ avec un ordinateur

- Allumez votre ordinateur.
- Insérez la clé 3G+ dans l'un des ports USB disponibles de votre ordinateur (fixe ou portable).

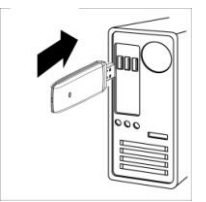

Si le port USB de votre ordinateur n'est pas accessible, vous pouvez utiliser la rallonge USB fournie pour connecter votre clé 3G+ à votre ordinateur. **Nous conseillons d'ailleurs l'utilisation systématique de la rallonge USB** pour un meilleur confort d'utilisation et éviter le bris accidentel de la clé 3G+.

### Installation de l'Application Internet Mobile 3G+ Bouygues

### Telecom

Vous avez un système d'exploitation Microsoft Windows<sup>®</sup> Comment installer votre clé et vous connecter ?

#### Configuration requise

- Résolution d'affichage 800 x 600 ou plus
- L'interface USB de l'ordinateur doit être compatible avec une connexion USB
   2.0 haut débit.
- Matérielle

|                   | Windows XP                                                          | Windows Vista                                                       | Windows 7                                                           |
|-------------------|---------------------------------------------------------------------|---------------------------------------------------------------------|---------------------------------------------------------------------|
| Processeur        | 300 MHz 32-Bit                                                      | 1 GHz 32-Bit (x86) or64-Bit (x64)                                   | 1 GHz 32-Bit (x86) or64-Bit (x64)                                   |
| Mémoire RAM       | 256 Mo                                                              | 1 GB                                                                | 1 GB                                                                |
| Espace Disque     | 120 MB                                                              | 120 MB                                                              | 120 MB                                                              |
| Internet Explorer | IE 5.5 (or Higher)                                                  | IE 7                                                                | IE 7                                                                |
| OS Version        | Home Basic<br>Home Premium<br>Small Business<br>Enterprise Ultimate | Home Basic<br>Home Premium<br>Small Business<br>Enterprise Ultimate | Home Basic<br>Home Premium<br>Small Business<br>Enterprise Ultimate |
| OS Service Pack   | 32-Bit Service Pack 1(ou ultérieur)                                 | Service Packs 0 et 1                                                | Service Pack 0                                                      |
| Divers            | -                                                                   | Accélérateur graphique DirectX 9.0 (ou<br>ultérieur)                | -                                                                   |

#### Déroulement de l'installation

L'installation se lance automatiquement. Suivez les instructions à l'écran afin d'installer votre clé 3G+, et attendez quelques instants.

*Si vous avez désactivé l'exécution automatique des CD sur votre système*, vous devrez double-cliquer sur le fichier « *AutoLaunch.exe* » qui se trouve dans le nouveau lecteur CD apparu dans l'explorateur de fichier de votre système (nom du disque : « **Bouygues Telecom Internet 3G+**»).

<u>Remarque</u> : **si une fenêtre apparaît** pour vous demander l'autorisation de procéder à l'installation sur votre ordinateur alors cliquer sur **Oui.** 

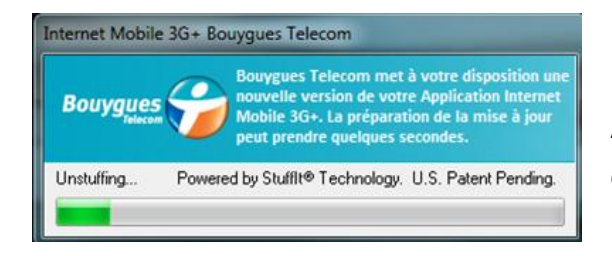

Au démarrage, les fichiers d'installation sont décompressés et copiés sur votre ordinateur.

#### Cliquez sur Suivant

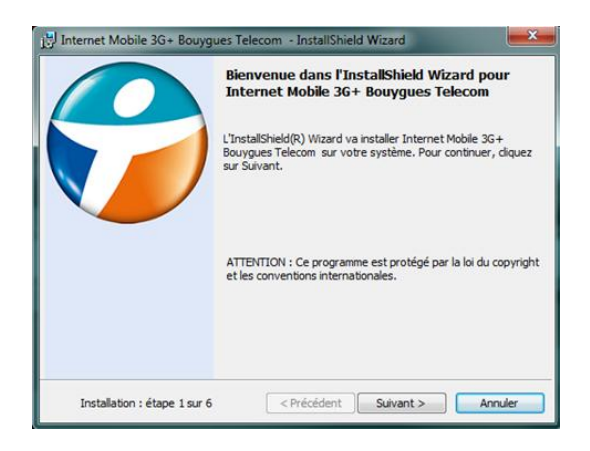

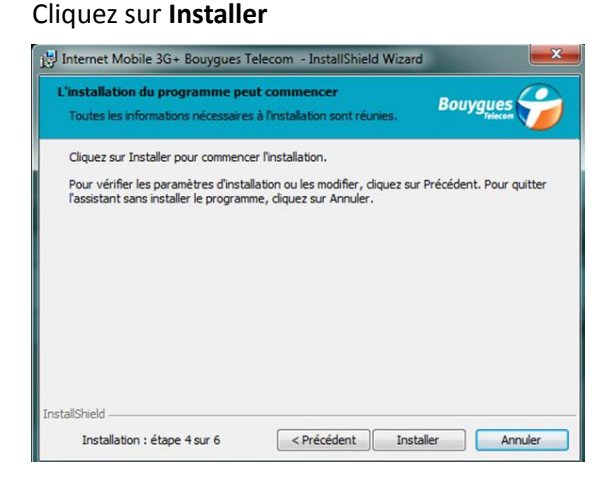

#### Cliquez sur Suivant

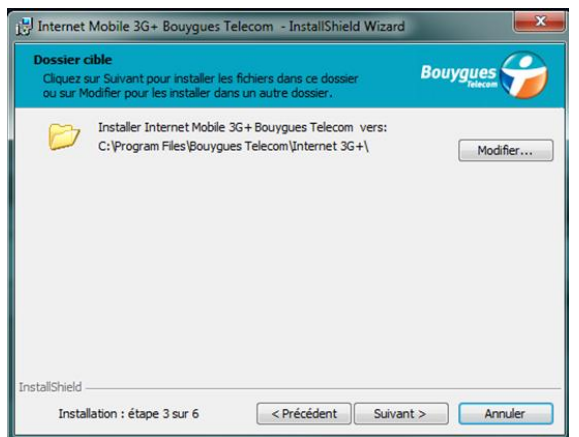

Sélectionnez « J'accepte les termes et conditions de l'accord de licence » puis Suivant

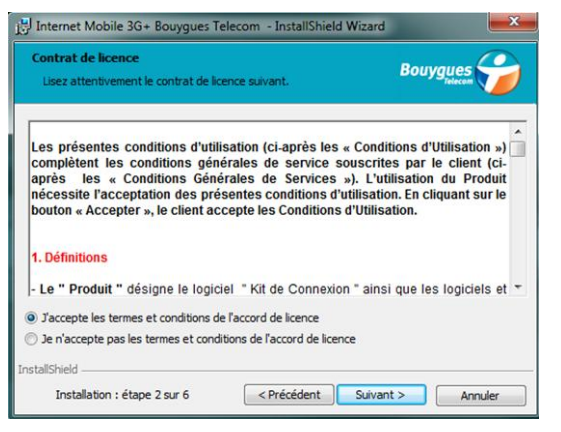

Patientez **plusieurs minutes** et attendez la fin de l'installation.

| stallation                                                                                                    | n de Internet Mobile 3G+ Bouygues Telecom<br>tions sont en cours d'installation.                            | Bouygues           |
|----------------------------------------------------------------------------------------------------|----------------------------------------------------------------------------------------------------|--------------------|
| i de la companya de la companya de l | Internet Mobile 3G+ Bouygues Telecom est en cours d'<br>L'opération peut prendre quelques minutes.<br>Etat: | installation.      |
|                                                                                                    |                                                                                                    |                    |
| tallShield<br>Insta                                                                                                    | lation : étape 5 sur 6 < Précédent Suit                                                                     | rant > ) ( Annuler |

#### Cliquez sur Terminer

| 🛃 Internet Mobile 3G+ Bouyge | ues Telecom - InstallShield Wizard                                                                                                    |
|------------------------------|----------------------------------------------------------------------------------------------------|
|                              | InstallShield Wizard de Internet Mobile 3G+<br>Bouygues Telecom terminé                                                                |
|                              | L'InstallShield Wizard a installé Internet Mobile 3G+Bouygues<br>Telecom avec succès. Cliquez sur Terminer pour quitter<br>Fassistant. |
|                              | ☑ Importer des profils Wi-Fi préexistants de Windows                                                                                   |
|                              |                                                                                                    |
| Installation : étape 6 sur 6 | < Précédent Terminer Annuler                                                                                                    |

Pour les versions **Windows Vista** et **Windows 7**, vous devez redémarrer votre ordinateur. Cliquez sur **Oui** pour autoriser l'ordinateur à redémarrer.

A l'issue du redémarrage de votre ordinateur, l'application « **Internet Mobile 3G+ Bouygues Telecom** » se lancera automatiquement.

Si ce n'est pas le cas, elle est accessible par le Menu Démarrer > Tous les Programmes > Bouygues Telecom > Internet Mobile 3G+ > Internet Mobile 3G+.

Attendez quelques secondes puis **entrez votre code PIN** lorsque le logiciel le demande. Par défaut le code PIN est « **0000** ». Cliquez sur **OK** pour valider.

| Entrer le code PIN |               |
|--------------------|---------------|
| Code PIN:          | OK<br>Annuler |

Sélectionnez l'onglet « **3G+ / EDGE** », attendre quelques secondes que votre application détecte le réseau **Bouygues Telecom.** Ensuite, la connexion démarre automatiquement. Si ce n'est pas le cas alors cliquez sur « **Connexion** ».

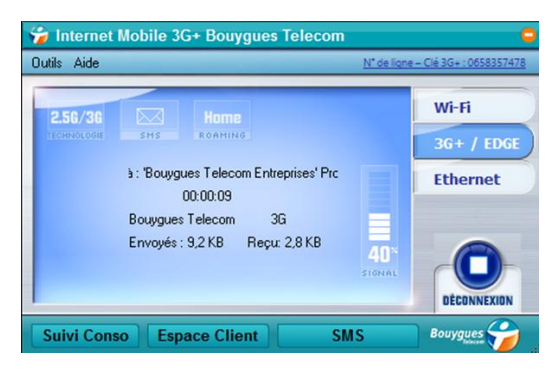

Ca y est, vous êtes connectés à Internet !

#### Vous pouvez désormais accéder à Internet par :

- le réseau 3G+/EDGE de Bouygues Telecom et de ses partenaires à l'étranger, (si votre offre permet l'accès)

- les réseaux WiFi disponibles,
- le réseau fixe via câble ethernet.

#### Vous pourrez ajouter vos réseaux WiFi préférés

#### Ajout d'un réseau WiFi

Il existe 3 types de connexion possibles : WiFi, 3G+/EDGE, Fixe Pour un meilleur confort d'utilisation, **nous vous conseillons d'utiliser le réseau WiFi** (par exemple, celui de votre domicile le cas échéant)

Afin **d'ajouter un réseau WiFi favori**, vous pouvez cliquer sur la partie centrale de l'interface où est mentionné le nombre de réseaux WiFi disponibles.

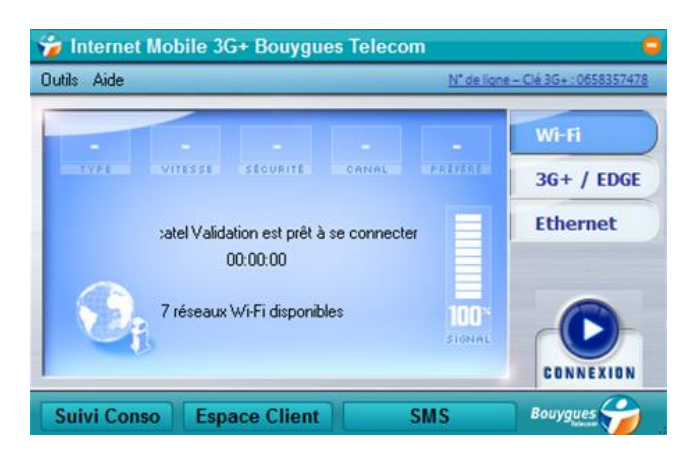

Ensuite, vous apercevez la liste de l'ensemble des réseaux WiFi disponibles à l'endroit où vous êtes.

En cliquant sur le bouton vert « **connexion** », vous pourrez renseigner la clé de cryptage du Réseau et vous connecter à celui-ci.

| ie connecter | Favoris | Réseau             | Mode | Adresse MAC       | Canal | Sécurité   | Force du signal |
|--------------|---------|--------------------|------|-------------------|-------|------------|-----------------|
| Connexion    |         | "Closed"           | 64   | 00-1A-6D-55-1A-F0 | 1     | -          |                 |
| Connexion    | 1       | Alcatel Validation | G 🐳  | 00-23-81-00-23-07 | 6     | WPA2-PSK T |                 |
| Connexion    |         | GARMIN WIFI2       | S 4  | F4-EC-38-23-EE-16 | 5     | WPA2-PSK T |                 |
| Connexion    |         | GARMIN WIR         | 4    | 00-1D-6A-4D-2C-18 | 6     | WPA2-PSK A |                 |
| Connexion    |         | L3-1               | 64   | 00-18-39-1D-1F-38 | 11    | - WEP      |                 |
| Connexion    |         | TEST validation    | G 44 | 94-44-52-1E-85-E7 | 1     | WPA2-PSK A |                 |
| Connexion    |         | w197330c513592e    |      | 00-1A-6D-55-20-11 | 6     | WPA2 AES   |                 |

<u>Attention</u> : il vous faut activer la carte WiFi de votre ordinateur afin que les réseaux WiFi disponibles soient détectés.

#### Mise à jour

Lorsque des mises à jour de l'application « **Internet Mobile 3G+ Bouygues Telecom** » seront disponibles, elles vous seront automatiquement proposées.

#### Vous avez un système d'exploitation MAC<sup>®</sup> Comment installer votre clé et vous connecter ?

#### Versions MAC OS supportées

La clé 3G+ est compatible avec les versions MAC OS X suivantes : 10.5, 10.6 et 10.7

#### Déroulement de l'installation

Une fois la clé 3G+ connectée, "Bouygues Telecom" apparait dans la liste des appareils de votre ordinateur.

Ouvrez cet appareil et double-cliquez sur l'icône "**Internet 3G+ Bouygues Telecom.pkg**" pour commencer l'installation. Suivez les indications à l'écran afin d'installer correctement le logiciel.

L'installation démarre.

#### Cliquez sur Continuer

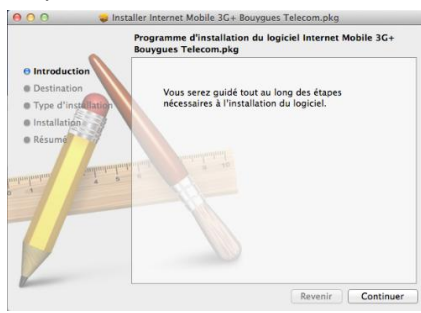

Sélectionnez le volume « *Macintosh HD* » puis cliquez sur **Continuer** 

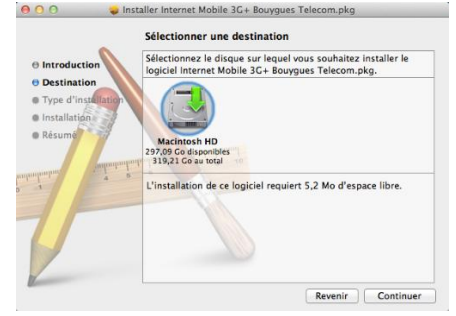

Saisissez votre mot de passe puis OK

taper votre mot de passe

Nom : login Mot de passe : •••••

#### Cliquez sur Installer

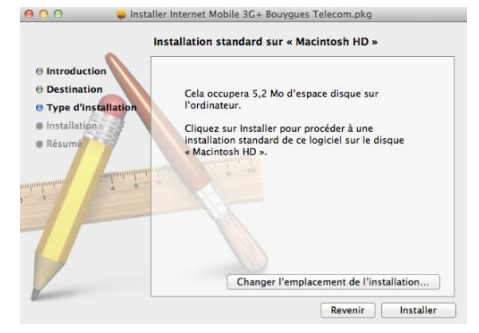

Votre ordinateur doit redémarrer. Continuez en cliquant sur **Poursuivre** l'installation

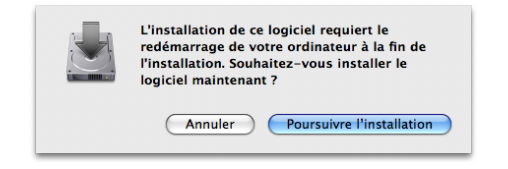

## Terminez l'installation en Cliquant sur

(Annuler) OK

Programme d'installation vous demande de

#### Redémarrer.

Détails

#### Votre ordinateur redémarre.

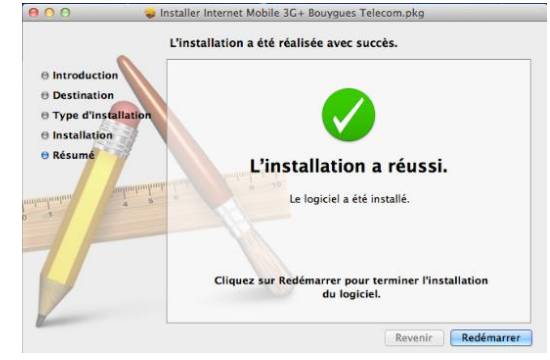

<u>Remarque</u> : En cas d'apparition de la fenêtre de Préférences Réseau (dépend de la version MAC utilisée et de la configuration de votre ordinateur), **cliquez sur Annuler** 

| De nouvelles interfaces réseau ont été<br>détectées.              |  |  |
|-------------------------------------------------------------------|--|--|
| Les interfaces réseau suivantes n'ont pas été<br>configurées.     |  |  |
| HSPA Data Card<br>HSPA Data Card<br>HSPA Data Card                |  |  |
| Pour configurer ces interfaces, ouvrez les préférences<br>Réseau. |  |  |
| Annuler Préférences Réseau                                        |  |  |

Une fois l'installation terminée, le logiciel se lance automatiquement.

Si ce n'est pas le cas, double-cliquez sur l'icône « **Internet 3G+ Bouygues Telecom** » qui est apparue sur le « dock ».

Entrez votre code PIN lorsque le logiciel le demande. Par défaut le code PIN est « **0000** ». Cliquez sur **OK** pour valider.

Attendre quelques secondes que votre application « *Internet Mobile 3G+ Bouygues Telecom » détecte le réseau.* 

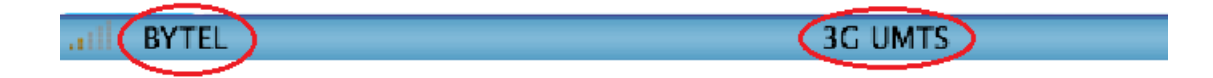

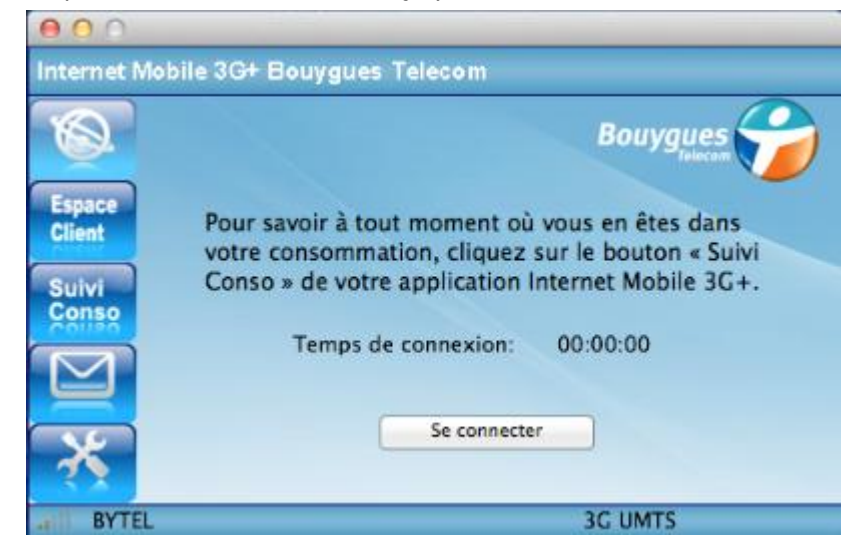

Cliquez sur « Se connecter » et ça y est, vous êtes connectés à Internet !

## **Résolution de problèmes**

En cas de problème d'installation ou de connexion, veuillez effectuer les étapes suivantes :

- Vérifiez que le système d'exploitation de votre ordinateur est bien compatible avec votre clé 3G+ (reportez-vous au chapitre « Installation du logiciel »),
- Vérifiez la présence de la couverture radio 3G ou 2G (indicateurs « technologie » et « signal),
- Vérifiez que la carte SIM est insérée dans le bon sens et jusqu'à la butée,
- Branchez votre clé 3G+ dans un autre port USB que celui utilisé précédemment,
- Branchez le câble USB si ce n'est pas fait
- Branchez votre clé 3G+ dans un autre ordinateur
- Rapprochez-vous d'une fenêtre ou essayez de vous connecter à l'extérieur d'un bâtiment
- Eloignez la clé de toute source électromagnétique (TV, halogène, hi-fi,...etc.).

Si votre problème persiste, rendez-vous sur www.bouyguestelecom.fr, rubrique Assistance.

### C€0700

Le nom Alcatel est une marque enregistrée d'Alcatel-Lucent utilisées sous licence par TCT Mobile Limited.